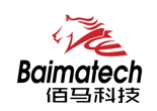

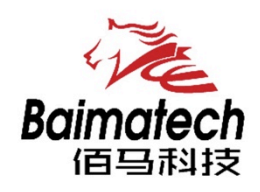

## 安装使用说明书 BMM232系列工业级无线MODEM

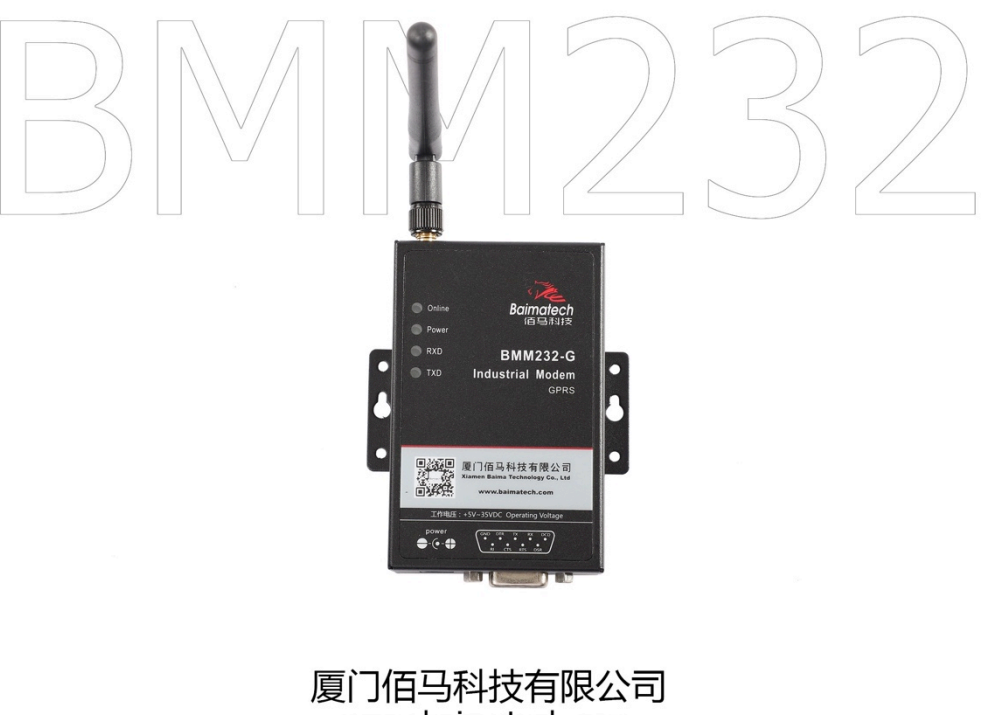

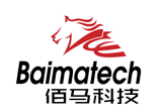

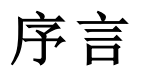

尊敬的客户,感谢您选择佰马公司产品。 安装配置与使用前请通读本说明书,您将从中了解正确的操作规范。 本说明书的操作说明对维持产品的良好工作状态十分重要。

本手册内容

- 工业级无线短信 Modem 产品简介
- 工业级无线短信 Modem 安装指导
- 工业级无线短信 Modem 参数设置

佰马技术支持

如有任何需要,敬请致电佰马服务专线 0592-2061730, 我们将为您提供专业的技术支持与售后服务。

#### 意见反馈

如您在使用过程中发现产品资料的任何问题,可以通过以下方式反馈: E-mail:market@baimatech.com 感谢您的支持,您的宝贵建议就是对我们最大的鼓舞。

#### 版本说明

由于产品升级等原因,佰马保留对本手册内容进行修改的权利。 各版本内容若有差异,请以佰马科技网站(www.baimatech.com)最新公布的为准。

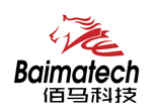

## 开箱检查

每部佰马通信终端在出厂前,均经严格之品检,并做强化之防撞包装处理,客户在拆箱后, 请即刻进行下列检查步骤:

#### 1、检查产品型号铭牌是否与采购型号一致。

佰马产品铭牌说明,以 BMR200 为例:

| BM | R | 200 | -A |              |            |           |
|----|---|-----|----|--------------|------------|-----------|
|    |   |     |    | <br>网络识别号    |            |           |
|    |   |     |    | G : GPRS     | E : I      | EVDO      |
|    |   |     |    | C : CDMA     | LT :       | LTE-TDD   |
|    |   |     |    | W : WCDMA    | LF :       | LTE-FDD   |
|    |   |     |    | T : TD-SCDMA | A : '      | TDD/FDD   |
|    |   |     |    | 产品系列号        |            |           |
|    |   |     |    | <br>产品线简称    |            |           |
|    |   |     |    | R:路由器        |            | Y:遥测终端    |
|    |   |     |    | D : DTU      |            | S:串口服务器   |
|    |   |     |    | G : GATEWAY  | 网关         | IES:工业交换机 |
|    |   |     |    | M : MODEMT   | 业猫         |           |
|    |   |     |    | -公司代号:催      | <b>玛</b> 2 | 公司拼音简称    |

#### 2、检查产品是否在运输过程中造成损伤。

#### 3、检查主机与配件是否齐全。

出厂包装包括以下内容:

- ▶ 一台 BMM232 主机
- ▶ 一个电源适配器
- ▶ 一根天线
- ▶ 一根串口线(RS232 三芯串口线 1 条)

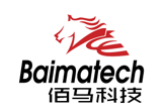

## 目录

## 1 产品简介

|   | 1.1 产品概述     | 5  |
|---|--------------|----|
|   | 1.2 结构尺寸     | 6  |
|   | 1.3 技术规格     | 6  |
|   | 1.4 产品选型     | 7  |
| 2 | 产品安装         |    |
|   | 2.1 接口与指示灯说明 | 8  |
|   | 2.2 连接安装     | 9  |
| 3 | 拨号配置1        | 1  |
| 4 | 短信测试2        | 22 |

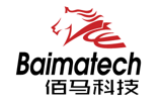

安装使用说明书

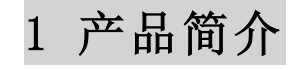

1.1 产品概述

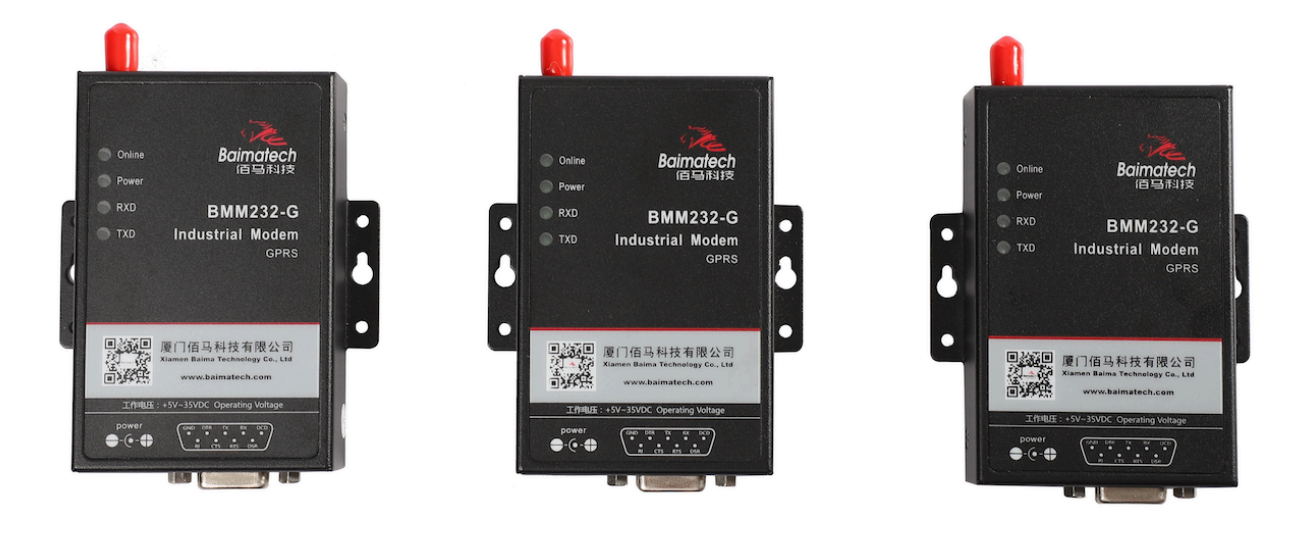

佰马 BMM232 MODEM 是一款工业级物联网短信传输终端,利用公网或短信为用户 提供无线长距离数据传输。本产品采用工业级无线通信模块,提供 RS232 接口,可 直接连接串口设备,实现 CSD、短信和拨号上网等功能

短信收发具有速度快,可靠性高,实时发送等优点,广泛应用于 M2M 数据传输领域,如金融、交通、电力、水利、气象、环保、工业自动化等领域。

产品采用工业级设计,全部元部件按工业级标准选型,耐高温、低温、强电磁场等,完全满足工业级环境应用需求。采用高性能工业级 32 位通信处理器,软件多级 检测和硬件多重保护机制来提高设备稳定性。

功能特点:

- 1、 支持 CSD 数据业务,为短信收发建立可靠的无线通信链路;
- 2、 支持中英文短信业务, 短信收发具有速度快, 可靠性高, 实时发送等优点;
- 3、 支持拨号上网功能, 方便用户设备连接网络;
- 4、 支持 APN/VPDN, 方便用户构建虚拟专网, 信息收发更安全;
- 5、 配置 RS232 接口, 15KV ESD 保护, 方便连接前端 PC、PLC、工控机等带 RS232 串 口的设备;
- 6、 工业级设计, 耐高温低寒、宽压、防辐射、抗干扰, 恶劣环境下稳定运行;
- 7、通信稳定可靠,无人值守环境应用更安心;
- 8、 电源接口具备过压、过流、反相保护,应用无忧;
- 10、信号搜索能力强,信号接收能力强,在运营商信号弱的环境中应用优势明显;
- 11、自锁式卡槽,长期使用不松动。

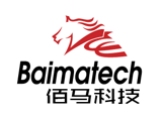

## 1.2 结构尺寸

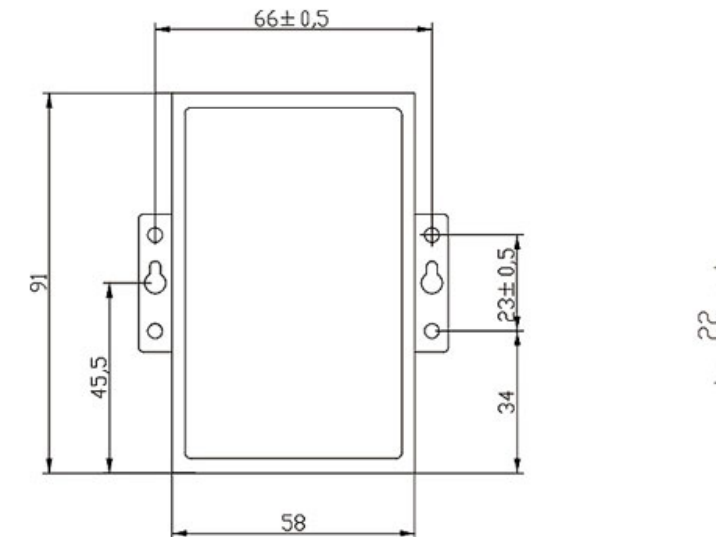

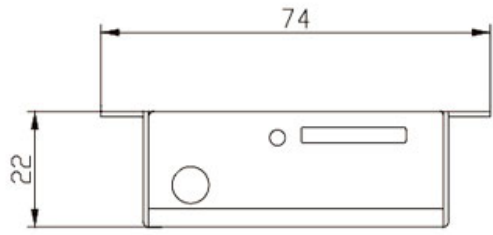

## 1.3 技术规格

| 类别   | 名称          | 规格           | 说明                            |  |  |  |  |
|------|-------------|--------------|-------------------------------|--|--|--|--|
|      |             | 1 11/2       | 串口类型: RS-232                  |  |  |  |  |
|      |             |              | 内置 15KV ESD 保护                |  |  |  |  |
|      | 工业中口        |              | 串口速率: 300~230400bits/s        |  |  |  |  |
|      | 工业中口        | 1 四日         | 数据位: 5、6、7、8位                 |  |  |  |  |
| 接口   |             |              | 停止位: 1、1.5、2 位                |  |  |  |  |
|      |             |              | 校验:无校验、偶校验、奇校验、SPACE及 MARK 校验 |  |  |  |  |
|      | SIM/UIM 卡接口 | 1 个          | 抽屉式, 支持 1.8V/3V SIM/UIM 卡,    |  |  |  |  |
|      |             |              | 内置 15KV ESD 保护                |  |  |  |  |
|      | 天线接口        | 1个           | 标准 SMA 阴头天线接口,特性阻抗 50 欧       |  |  |  |  |
|      | 指示灯         | 4 个          | 具有 Power、RXD、TXD、Online 指示灯   |  |  |  |  |
|      | 标准电源        | DC 12V/0.5A  | 内置电源反相保护和过压保护                 |  |  |  |  |
| 电源   | 供电范围        | DC 5V 35V    |                               |  |  |  |  |
|      | 通信电流        | <150mA (12V) |                               |  |  |  |  |
|      | 通讯状态        | <1W          | 12V 电源,电流<85mA 5V 电源,电流<155mA |  |  |  |  |
| 功耗   | 待机状态        | <0.4W        | 12V 电源,电流<30mA 5V 电源,电流<55mA  |  |  |  |  |
|      | 休眠状态        | <0.1W        | 12V 电源,电流<8mA 5V 电源,电流<18mA   |  |  |  |  |
| 防护等级 | IP30        | 金属外壳和系统      | 安全隔离,适合工控现场应用                 |  |  |  |  |

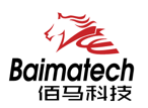

| 适用环境 | 工作温度范围   | 零下 35℃ 75℃  |           |  |  |  |
|------|----------|-------------|-----------|--|--|--|
|      | 存储温度范围   | 零下 40°C 80  |           |  |  |  |
|      | 相对湿度范围   |             |           |  |  |  |
|      | 安装方式     | 挂耳式         |           |  |  |  |
| 物理特性 | 外形尺寸(mm) | 91x58. 5x22 | 不包括天线和安装件 |  |  |  |
|      | 重量(克)    | 208         |           |  |  |  |

## 1.4 产品选型

| 型号       | 网络   | 无线参数                          |
|----------|------|-------------------------------|
| BMM232-G | GPRS | 支持 GSM850/900/1800/1900MHz 四频 |
|          |      | 支持 GSM phase 2/2+             |
|          |      | 支持 GPRS class 10, 可选 class 12 |
| BMM232-C | CDMA | 支持 CDMA2000 1xRTT 800MHz 单频   |
|          |      | 可选 800/1900MHz 双频, 450MHz 单频  |

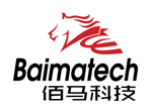

2 产品安装

### 2.1 接口与指示灯说明

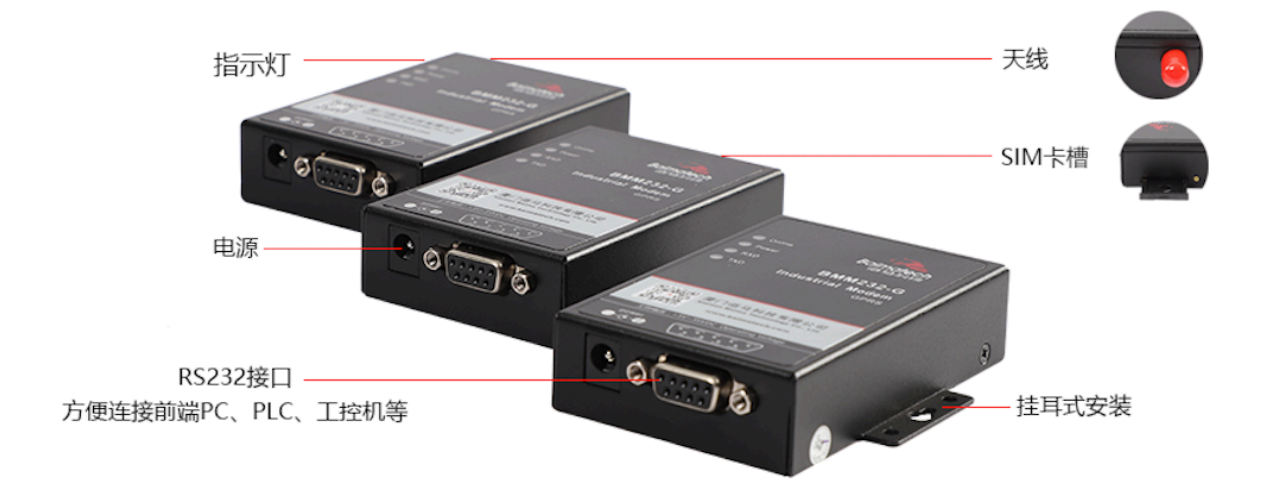

#### 状态指示灯说明:

佰马 BMM232-G 无线短信 MODEM 提供四个指示灯: "Online", "Power", "RXD", "TXD"。指示状态如下:

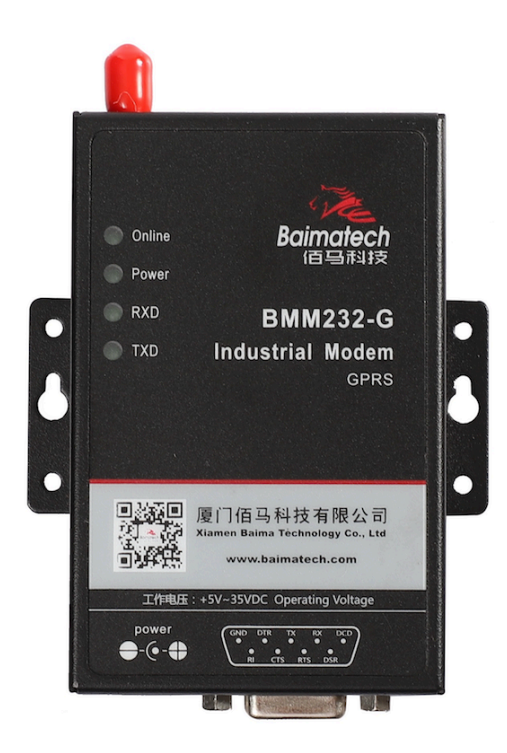

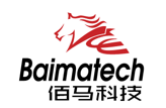

安装使用说明书

| 指示灯     | 状态 | 说明       |
|---------|----|----------|
| Online  | 灭  | 设备未准备    |
| Unitine | 闪烁 | 设备准备就绪正常 |
| Domon   | 灭  | 设备未上电    |
| Power   | 亮  | 设备通电正常   |
| TVD     | 灭  | 设备没有数据通信 |
| 1 XD    | 闪烁 | 设备正在通信   |
| TYD     | 灭  | 设备没有数据通信 |
| 1 AD    | 闪烁 | 设备正在通信   |

#### 2.2 连接安装

# ! 注意:请不要在带电情况下安装本公司产品。 第一步: SIM卡安装

# SIM/UIM 卡是 BMM232 连接网络的必要辅件,所以 SIM/UIM 卡必须被正确安装才能达到工业级无线 MODEM BMMM232 稳定快速上网的效果。运营商办理在 SIM/UIM 卡有多种标准,佰马 DTU 使用的是大卡,若办理的是小卡,则需要带着相应卡套方能在本工业猫上使用。

安装时先用尖状物插入 SIM/UIM 卡座旁边小黄点,卡槽弹出。SIM/UIM 金属芯片朝上 放置于 SIM/UIM 卡槽中,插入抽屉,并确保插到位。

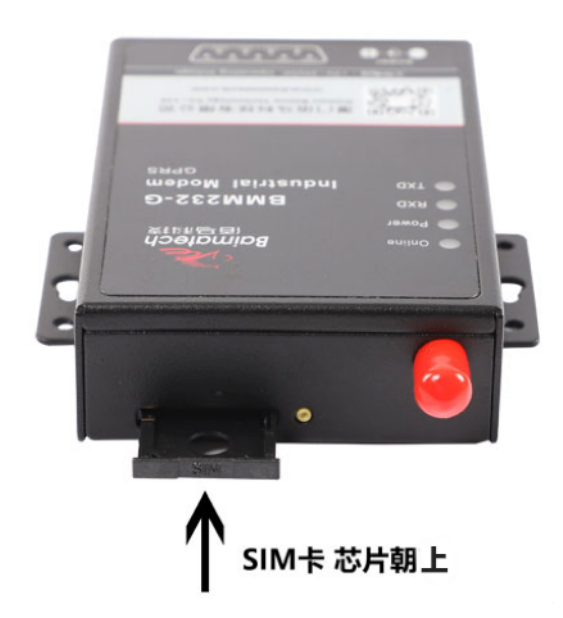

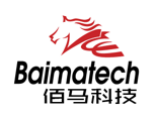

#### 第二步:安装电缆:

BMM232 通过 RS232 连接设备。佰马工业级 BMM232 短信 MODEM 采用 RS232 接口,方便 串口设备组网与通信,接线方式如下图:

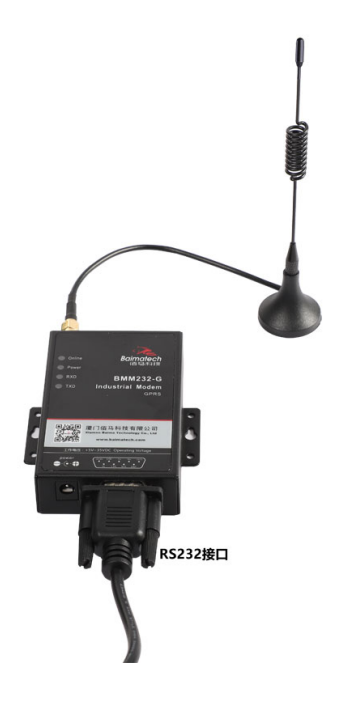

#### 第三步:天线安装

天线为 BMM232 短信 MODEM 增强信号的必要配件,必须正确安装方能达到最优的上网体验。BMM232 天线接口为 SMA 阴头插座。将配套天线的 SMA 阳头旋到 ANT 天线接口上,并确保旋紧,以免影响信号质量。

#### 第四步:接入电源

佰马 BMM232 采用了先进的电源技术,来提高系统稳定性,以便适用复杂的外部环境。 用户可采用标准配置的 12VDC/500mA 电源适配器给设备供电,也可以直接用直流 5<sup>~35V</sup> 电 源给设备供电。当用户采用外加电源给设备供电时,必须保证电源的稳定性(纹波小于 300mV,并确保瞬间电压不超过 35V),并保证电源功率大于 4W 以上。

推荐使用标配的 12VDC/0.5A 电源。

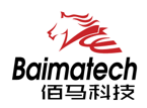

#### 3.1 拨号上网设置

1、进入 WINDOWS 控制面板,双击"电话和调制解调器选项"

| ▶ 控制面板                      |                                                       |               |                   |                                                                                                    |                             |                       |                     |                                                                                                    |                         | - 🗆 × |
|-----------------------------|-------------------------------------------------------|---------------|-------------------|----------------------------------------------------------------------------------------------------|-----------------------------|-----------------------|---------------------|----------------------------------------------------------------------------------------------------|-------------------------|-------|
| 文件(2) 缓                     | 辑(E) 查看                                               | (⊻) 收藏(▲)     | 工具(I)             | 帮助 (H)                                                                                                    |                             |                       |                     |                                                                                                    |                         | 1     |
| ⓒ 后退 ・                      | 🕤 • 🝺                                                 | ▶ 搜索          | 🔁 文件夹             | B                                                                                                    | × 🍤 🛛                       | <b>.</b>              |                     |                                                                                                    |                         |       |
| 地址 @) 🔂                     | 控制面板                                                  |               |                   |                                                                                                    |                             |                       |                     |                                                                                                    | •                       | 🛃 转到  |
| <b>》</b><br>Internet 选<br>项 | Luminositi<br>Software                                | Quick<br>Laun | Qui ckTine        | SoundMAX                                                                                                    | <b>诊</b><br>Windows 防<br>火墙 | <b>安全中心</b>           | 便携媒体设<br>备          | 打印机和传真                                                                                                    | 电话和调制<br>解调器选项          | )     |
| - <b>小</b><br>电源选项          | <b>达</b><br>辅助功能选<br>项                                | で<br>管理工具     | <b>参</b> 键盘       | ②     ②     ③     ③     □     □     □     □     □     □     □     □     □     □     □     □     □     □     □     □     □     □     □     □     □     □     □     □     □     □     □     □     □     □     □     □     □     □     □     □     □     □     □     □     □     □     □     □     □     □     □     □     □     □     □     □     □     □     □     □     □     □     □     □     □     □     □     □     □     □     □     □     □     □     □     □     □     □     □     □     □     □     □     □     □     □     □     □     □     □     □     □     □     □     □     □     □     □     □     □     □     □     □     □     □     □     □     □     □     □     □     □     □     □     □     □     □     □     □     □     □     □     □     □     □     □     □     □     □     □     □     □     □     □     □     □     □     □     □     □     □     □     □     □     □     □     □     □     □     □     □     □     □     □     □     □     □     □     □     □     □     □     □     □     □     □     □     □     □     □     □     □     □     □     □     □     □     □     □     □     □     □     □     □     □     □     □     □     □     □     □     □     □     □     □     □     □     □     □     □     □     □     □     □     □     □     □     □     □     □     □     □     □     □     □     □     □     □     □     □     □     □     □     □     □     □     □     □     □     □     □     □     □     □     □     □     □     □     □     □     □     □     □     □     □     □     □     □     □     □     □     □     □     □     □     □     □     □     □     □     □     □     □     □     □     □     □     □     □     □     □     □     □     □     □     □     □     □     □     □     □     □     □     □     □     □     □     □     □     □     □     □     □     □     □     □     □     □     □     □     □     □     □     □     □     □     □     □     □     □     □     □     □     □     □     □     □     □     □     □     □     □     □     □     □     □     □     □     □     □     □     □     □     □     □     □     □     □     □     □ | 经多计划                        | 日本<br>任务栏和「<br>开始」 菜単 | 一日期和时间              | ジョン 11 日本 11 日本 11 | <b>》</b><br>声音和音频<br>设备 |       |
| でし、鼠标                       | した しょう しょう しん しょう しょう しょう しょう しょう しょう しょう しょう しょう しょう | 「<br>家加硬件     | (1)<br>网络安装向<br>导 | 风络连接                                                                                                    | <b>》</b><br>文件夹选项           | <b>し</b><br>无线链接      | 《》》<br>无线网络安<br>装向导 | <b>家</b> 統                                                                                                    | <b>家</b><br>显示          |       |
| <b>会</b> 用户帐户               | <b>御件</b>                                             | 》<br>游戏控制器    | <b>》</b><br>语音    | <b>)</b><br>字体                                                                                                    | <b>後</b><br>自动更新            |                       |                     |                                                                                                    |                         |       |
|                             |                                                       |               |                   |                                                                                                    |                             |                       |                     |                                                                                                    |                         |       |
|                             |                                                       |               |                   |                                                                                                    |                             |                       |                     |                                                                                                    |                         |       |
|                             |                                                       |               |                   |                                                                                                    |                             |                       |                     |                                                                                                    |                         |       |

2、选择"调制解调器"标签页,点击"添加"按钮

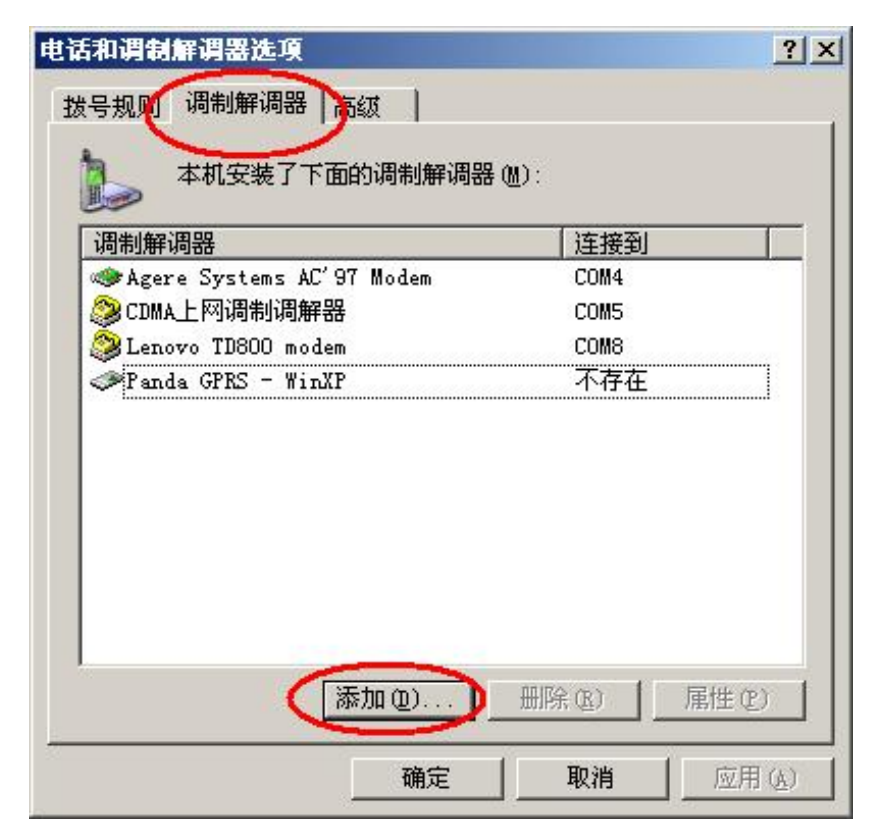

3、选中"不要检测我的调制解调器;我将从列表中选择",并点击"下一步"。

| 添加硬件向导                                                                                                    |
|----------------------------------------------------------------------------------------------------|
| 安装新调制解调器<br>您想让 Windows 为您检测调制解调器吗?                                                                                                    |
| <ul> <li>₩indows现在将检测您的调制解调器。在继续之前,您应:</li> <li>1.若调制解调器连到您的计算机,请确定它已打开。</li> <li>2.退出正使用调制解调器的程序。</li> <li>一切就绪后,请单击"下一步"。</li> <li>▼ 不要检测我的调制解调器:我将从列表中选择 ①.</li> </ul> |
| 〈上一步 @ 下一步 @ 〉 取消                                                                                                    |

4、厂商选择"标准调制解调器类型",型号选择"标准 33600 bps 调制解调器", 并点击"下一步"。

| 添加硬件向导                      |                                       |            |
|-----------------------------|---------------------------------------|------------|
| 安装新调制解调器                    |                                       | A.         |
| <b>请选择调制解调器</b><br>盘,诸单击"从磁 | 的制造商与型号。如果您的调制解调器没<br>"盘安装" 。         | 有列出或手头有安装  |
| 00                          |                                       |            |
| 「                           | <br>▲ 型号                              |            |
| (标准调制解调器类型)                 | ▶ 💱 标准 19200 bps 调制解调器                |            |
| Motorola                    | ➡ 标准 28800 bps 调制解调器                  |            |
| Noki a                      | ————————————————————————————————————— |            |
| Panda<br>                   | ✓ 参标准 56000 bps 调制解调器                 | •          |
|                             |                                       | 从磁盘安装(33)。 |
| □ 这个部动程序已经过要                | 双子签者。<br>                             |            |
| <u> </u>                    | <u>予签名很重要</u>                         |            |
|                             |                                       |            |
|                             |                                       |            |
|                             | < 上一步 🔬 下一步                           | (图)>) 取消   |
|                             |                                       |            |

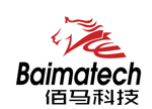

5、"选定的端口"请选择连接 MODEM 的 PC 的实际物理串口,并点击"下一步"。

| 添加硬件向导                       |                                                                                                    |
|------------------------------|----------------------------------------------------------------------------------------------------|
| <b>安装新调制解调器</b><br>选择您想安装调制触 | <sub>穿调器的端口。</sub>                                                                                                    |
|                              | <ul> <li>您选择了下列的调制解调器:</li> <li>标准 33600 bps 调制解调器</li> <li>安装在哪个端口?</li> <li>○ 全部端口 (A)</li> <li>○ 选定的端口 (S)</li> </ul> |
|                              | 〈上一步 @ 下一步 @ 〉 取消                                                                                                    |

6、点击"完成"按钮,返回到"电话和调制解调器选项"页面。

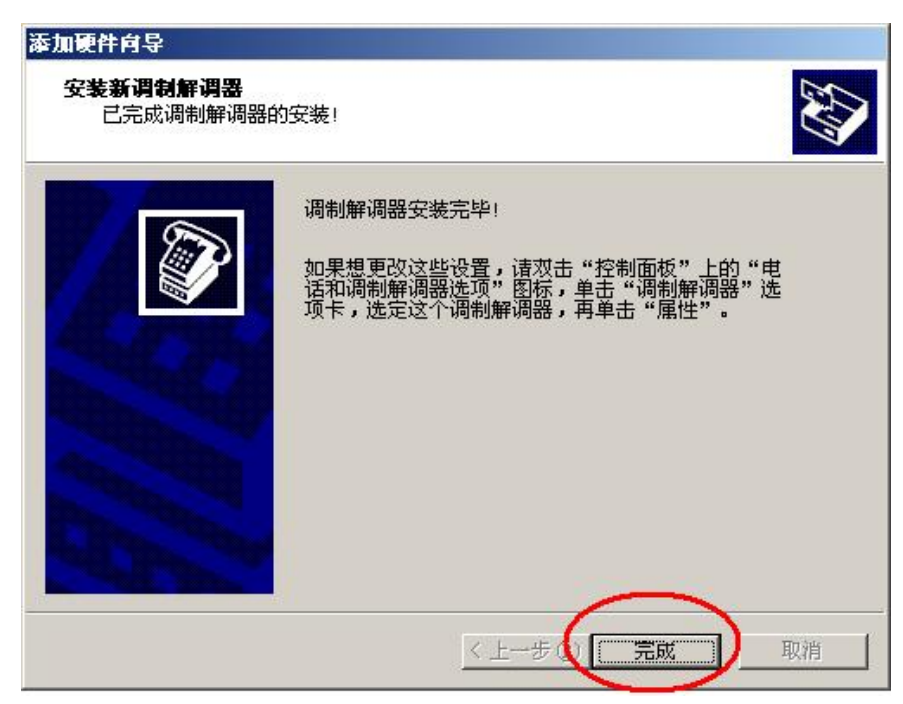

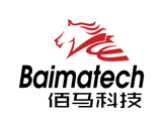

7、选中"标准 33600 bps 调制解调器"条目,点击"属性"按钮。

| 电话和调制解调器选项                  | <u>?</u> ×                |
|-----------------------------|---------------------------|
| 拨号规则调制解调器 高级                |                           |
| 本机安装了下面的调制解调器               | (M):                      |
| 调制解调器                       | 连接到                       |
| I Agere Systems AC'97 Modem | COM4                      |
| CDMA上网调制调解器                 | COM5                      |
| 🔗 Lenovo TD800 modem        | COM8                      |
| 🧼 Panda GPRS - WinXP        | 不存在                       |
| 参标准 33600 bps 调制解调器         | COM1                      |
|                             |                           |
|                             |                           |
|                             | <b>取消</b> 应用 ( <u>k</u> ) |

| 话和调制解调器选项                                 |             | ?           |
|-------------------------------------------|-------------|-------------|
| 拨号规则调制解调器   高级                            |             |             |
| 本机安装了下面的调制解调器                             | (M):        |             |
| 调制解调器                                     | [ 连接到       |             |
| ≪≫Agere Systems AC'97 Modem               | COM4        |             |
| 🛛 🎯 CDMA上网调制调解器                           | COM5        |             |
| 🖉 Lenovo TD800 modem                      | COM8        |             |
| Panda GPRS - WinXP                        | 不存在         |             |
| ₽ ★ ● ● ● ● ● ● ● ● ● ● ● ● ● ● ● ● ● ● ● | COM1        |             |
| 添tin (n)                                  | milità (ra) | 届ttr (P)    |
| · ////////////////////////////////////    |             | 属性で         |
| 10FL/E                                    | 40,113      | MALTER (MAL |

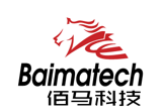

8、选择"调制解调器"标签页,最大端口速率选择 115200。

| 端口: CO | 創解调器 ) 《断   高級   驱动程序   111<br>111 |  |
|--------|------------------------------------|--|
| 「扬声器音  | 量 ( <u>c</u> )                     |  |
| 低      |                                    |  |
| 最大端口   | 速度 (业)                             |  |
| C      | 115200                             |  |
|        |                                    |  |
|        |                                    |  |
| 拔号控制   |                                    |  |
| ┌拨号控制  | ┏ 拔号前等待拔号音 (2)                     |  |
| ┌拔号控制  | ┏ 拔号前等待拔号音 (2)                     |  |

9、选择"高级"标签页,设置"额外的初始化命令"为: AT+CGDCONT=1,"IP","CMNET", 并点击"更改默认首选项"按钮。

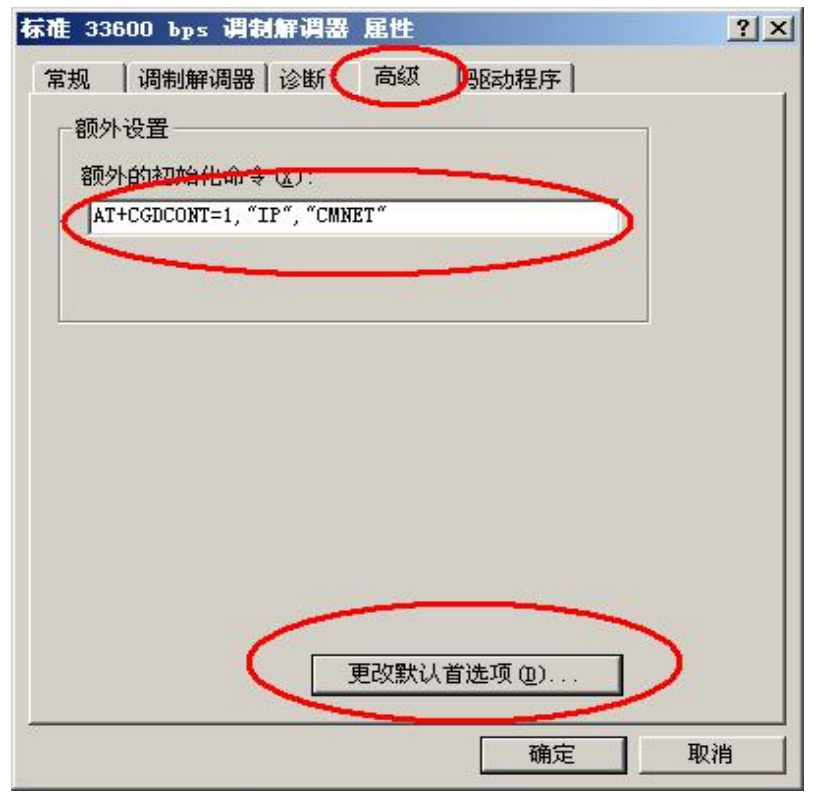

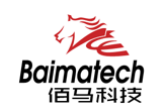

| ┏ 超过  | 此空闲时间原 | 地新开呼叫 @ | D:       | 一分钟 |
|-------|--------|---------|----------|-----|
| 在此    | 时间内未连接 | 度就取消呼叫  | (C):     |     |
| 数据    | 协议(A): |         | <b>T</b> |     |
|       | 压缩(R): |         | -        |     |
| 米口根以本 | 控制(F)・ |         | -        | 5   |

10、"端口速率"选择 115200,"数据流控制"选择 『无』,并点击"确定"。

11、在"标准 33600 bps 调制解调器 属性"页面点击"确定", 返回到"电话和调制解调器选项"页面,点击"确定"完成 MODEM 驱动的安装。

| 标准 33600 bps 调制解调器 屈性       | ? ×       |
|-----------------------------|-----------|
| 常规 调制解调器 诊断 高级 驱动程序         |           |
| 额外设置                        |           |
| AT+CGDCONT=1, "IP", "CMNET" |           |
|                             |           |
|                             |           |
|                             |           |
|                             |           |
|                             |           |
|                             |           |
|                             |           |
|                             |           |
| 更改默认首选项 @)                  |           |
|                             | 」<br>[2]消 |
|                             |           |

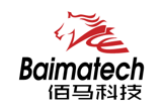

安装使用说明书

| 调制解调器                                            |      |
|--------------------------------------------------|------|
| 🧠 Agere Systems AL 97 Modem<br>🔊 Chua トの)国生心国転空男 | COME |
| Lenovo TD800 modem                               | COM8 |
| Panda GPRS - WinXP                               | 不存在  |
| 参标准 33600 bps 调制解调器                              | COM1 |
|                                                  |      |

12、完成 MODEM 驱动安装后,需要安装 WINDOWS 拨号连接,进入控制面板,双击"网络连接"。

| 🕑 控制团              | ō板           |                           |                  |             |                                     |                             |             |                |                         |                     |                    |      |
|--------------------|--------------|---------------------------|------------------|-------------|-------------------------------------|-----------------------------|-------------|----------------|-------------------------|---------------------|--------------------|------|
| 文件 (2)             | 编辑 匪         | ) 查看                      | (V) 收藏(A)        | 」<br>工具(I)  | 帮助(出)                               |                             |             |                |                         |                     |                    |      |
| 6后1                | - 📀          | • 🗊                       | ▶ 搜索             | 🕑 文件夹       | B                                   | × 9                         | <u>.</u> -  |                |                         |                     |                    |      |
| 地址 (1)             | 🕑 控制词        | 面板                        |                  |             |                                     |                             |             |                |                         |                     | -                  | ▶ 转到 |
| 了<br>Internet<br>页 | 。选 Lum<br>So | <b>i</b> nositi<br>ftware | Quick<br>Laun    | QuickTime   | SoundMAX                            | <b>诊</b><br>Windows 防<br>火墙 | 安全中心        | 便携媒体设<br>备     | 小小小小市 (1)<br>打印机和传<br>真 | 上<br>电话和调制<br>解调器选项 | 《集》<br>电源选项        |      |
| <b>达</b><br>辅助功能   | 3选 管         | でした。<br>理工具               | 診                | 区域和语言<br>选项 | 经 新 的 的 的 的 的 的 的 的 的 的 的 的 的 的 的 的 | 【】<br>任务栏和「<br>开始」 莱单       | 一段 10 日期和时间 | 月描仪和照相机        | <b>②</b><br>声音和音频<br>设备 | る。                  | <b>派加或删除</b><br>程序 |      |
| 家加硬                | 件 网络         | <b>公</b><br>路安装向<br>导     | 网络连接             | ) 文件夹选项     | <b>し</b><br>无线链接                    | 《》》<br>无线网络安<br>装向导         | <b>家</b> 統  | <b>》</b><br>显示 | <b>9</b><br>用户帐户        | 邮件                  | 》<br>游戏控制器         |      |
| <b>ジ</b><br>语音     | ° (          | <b>》</b><br>字体            | <b>小</b><br>自动更新 |             |                                     |                             |             |                |                         |                     |                    |      |
|                    |              |                           |                  |             |                                     |                             |             |                |                         |                     |                    |      |
|                    |              |                           |                  |             |                                     |                             |             |                |                         |                     |                    |      |
|                    |              |                           |                  |             |                                     |                             |             |                |                         |                     |                    |      |

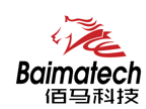

13、双击"新建连接向导",进入连接配置页面。

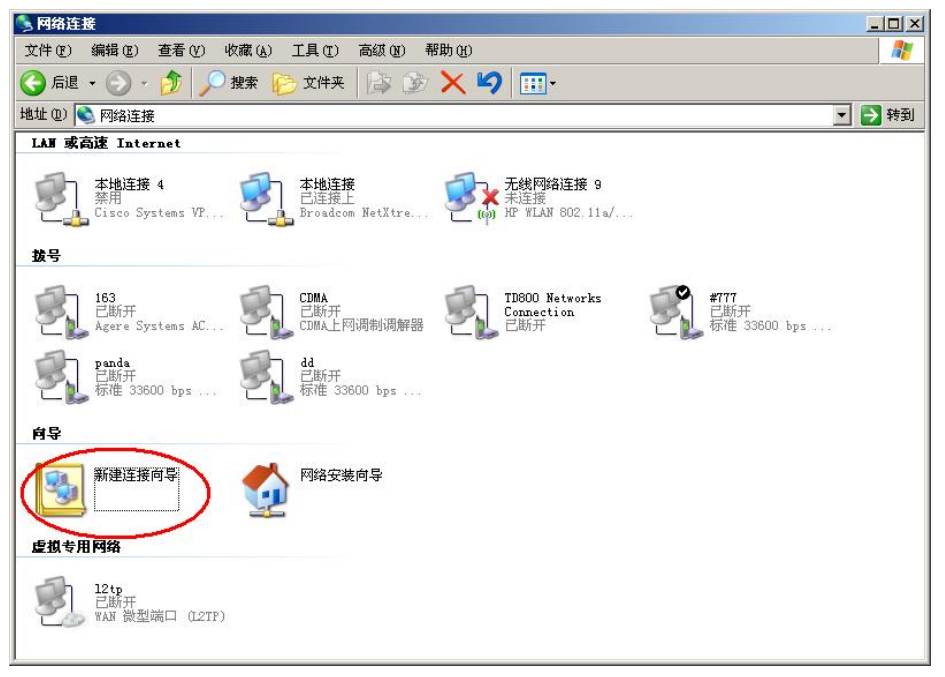

14、选择"下一步"。

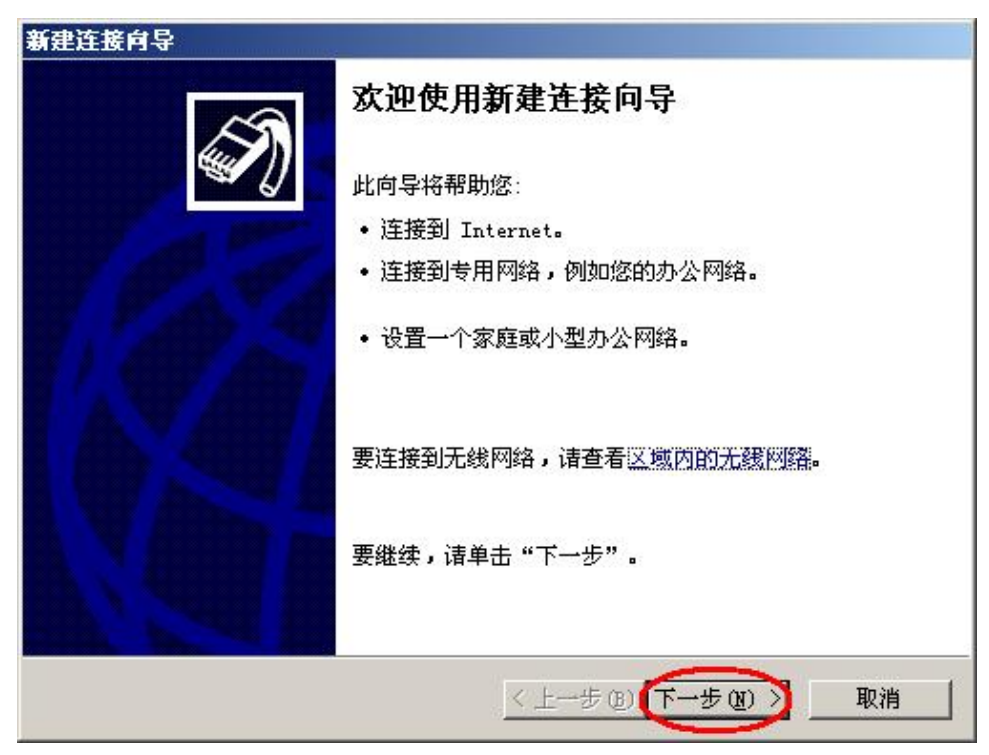

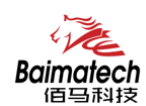

| 网络道     | £接类型 ▲                                                                |
|---------|-----------------------------------------------------------------------|
| 12<br>I | 28-10(17/4)?                                                          |
| Ć       | <b>连接到 Internet(C)</b><br>连接到 Internet,这样修就可以浏览 Web 或阅读电子邮件。          |
| C       | <b>连接到我的工作场所的网络(Q)</b><br>连接到一个商业网络(使用拨号或 VFN),这样您就可以在家里或者其它地<br>方办公。 |
| C       | <b>设置家庭或小型办公网络(S)</b><br>连接到一个现有的家庭或小型办公网络,或者设置一个新的。                  |
| C       | 设置高级连接 (E)                                                            |
|         | 用并口,串口或红外端口直接连接到其它计算机,或设置此计算机使其它<br>计算机能与它连接。                         |
|         |                                                                       |

16、选择"手动设置我的连接"并选择"下一步"。

|                   | ir He                  |
|-------------------|------------------------|
|                   | ATIR •                 |
| 窓想怎样建接到 Internet? | (1) 発発表(の(42)1) 西北     |
|                   |                        |
| 您将需要一个帐户名, 密      | 现和 ISP 的电话号码来使用拨号连接。对于 |
| 宽帝帐号,您不需要电话:      | 号码。                    |
| ○ 使用我从 ISP 得到的    | CD ( <u>C</u> )        |
|                   |                        |
|                   |                        |
|                   |                        |
|                   |                        |
|                   |                        |
|                   |                        |

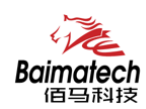

17、选择"用拨号调制解调器连接"并选择"下一步"。

| 新建连接向导                                                                  |
|-------------------------------------------------------------------------|
| Internet 连接<br>您想怎样连接到 Internet?                                        |
| • 用拔号调制解调器连接 (2)<br>这种类型的连接使用调制解调器和普通电话线或 ISDN 电话线。                     |
| ○ 用要求用户名和密码的宽带连接来连接 (U)                                                 |
| 这是一个使用 DSL 或电缆调制解调器的高速连接。您的 ISP 可能将这种<br>连接称为 PPPoE。                    |
| ○ 用一直在线的宽带连接来连接 (▲)<br>这是一个使用 DSL,电缆调制解调器或 LAN 连接的高速连接。它总是活动的,并且不需要您登录。 |
| < 上一步 @ (下一步 @) > 取消                                                    |

18、选择前面安装的标准 33600 bps 调制解调器驱动,并选择"下一步"。

| □ ≫ 调制解调器 - Agere Systems AC'97 Modem (COM4)<br>□ ≫ 调制解调器 - CDMA上网调制调解器 (COM5)<br>□ ≫ 调制解调器 - Lenovo TD800 modem (COM8) |
|----------------------------------------------------------------------------------------------------|
|                                                                                                    |
| ☑ 🏽 调制解调器 - 标准 33600 bps 调制解调器 (COM1)                                                                                   |
|                                                                                                    |

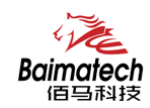

19、输入连接名称并选择"下一步"。

| 新建连接向导<br>              |           |    |
|-------------------------|-----------|----|
| 提供您 Internet 连接的服       | 务名是什么?    | I) |
| 在下面框中输入您的 ISP 的         | 名称。       |    |
| ISP 古称 (A)<br>GPRS DIAL |           |    |
| 您在此输入的名称将作为您在           | 王创建的连接名称。 |    |
|                         |           |    |
|                         |           |    |
|                         |           |    |
|                         |           |    |
|                         |           |    |

20、输入呼叫的电话号码为 "\*99\*\*\*1#",并选择"下一步"。

| 新建连接向导                               |                                              |
|--------------------------------------|----------------------------------------------|
| <b>要拔的电话号码</b><br>您的 ISP 电话号码是什么?    | N                                            |
| 在下面输入电话号码。<br>电话号码(2):<br>*99***1#   | <u> </u>                                     |
| 您可能需要包含"1"或区外的号码,请用您的电话:<br>您拨的号码正确。 | 【号,或两者。如果您不确定是否需要这些另<br>拨此号码。如果您听到调制解调器声,则表明 |
|                                      |                                              |
|                                      |                                              |
|                                      | 〈上一步 ⑭)下一步 ⑭) 取消                             |

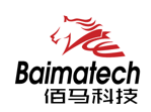

21、通常 GPRS 拨号用户名和密码为空,所以直接点击"下一步",如果是虚拟专网拨号,通常需要设置用户名和密码,请在此输入相应的用户名和密码。

| 输入一<br>的帐户 | ・个 ISP 帐户名<br>「名或密码,请) | 和密码,然后驾<br>和您的 ISP 联系 | 「下保存在安全」<br>、) | 的地方。(如 | 果您忘记了现存 |
|------------|------------------------|-----------------------|----------------|--------|---------|
| 用户名        | 5 (U) :                |                       |                |        |         |
| 密码 (       | <u>P</u> ):            |                       |                |        |         |
| 确认密        | 5码(C):                 |                       |                |        |         |
| ☑ 任(       | 何用户从这台记                | ,<br>十算机连接到 Ir        | nternet 时使用    | 此帐户名和密 | 码(5)    |
| 口酒         | 它作为默认的                 | Internet 连接!          | <b>W</b> )     |        |         |

22、便于操作,选中"在我的桌面上添加一个到此连接的快捷方式",并选择"完成"。

| 新建连接向导 |                                                   |
|--------|---------------------------------------------------|
| ×3     | 正在完成新建连接向导                                        |
|        | 您已成功完成创建下列连接需要的步骤:                                |
|        | GPRS_DIAL<br>• 与此计算机上的所有用户共享<br>• 对每个人使用相同的用户名和密码 |
|        | 此连接将被存入"网络连接"文件夹。                                 |
|        | ☑ 在我的桌面上添加一个到此连接的快捷方式 (S)                         |
|        | 要创建此连接并关闭向导,单击"完成"。                               |
|        | 〈 上一步 @ 完成 取消                                     |

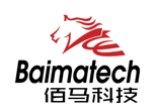

23、双击桌面的拨号连接图标,运行拨号连接程序。

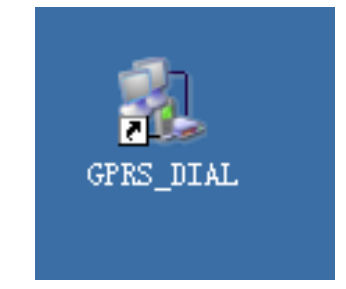

24、点击拨号程序界面的"属性"按钮

| 连接 GPRS_DI                                               | AL.                                  | <u>?×</u> |
|----------------------------------------------------------|--------------------------------------|-----------|
|                                                          |                                      |           |
| 用户名 (U):<br>密码 (E):                                      |                                      |           |
| <ul> <li>一 为下面用</li> <li>○ 只是野</li> <li>○ 任何値</li> </ul> | 户保存用户名和密码(S):<br>; 创)<br>;用此计算机的人(A) |           |
| 拔号( <u>I</u> ):                                          | *99***1#                             | •         |
| 拔号 @)                                                    | 取消 属性 @                              | 新助田       |

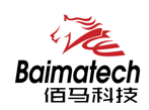

25、选择前面安装的 MODEM 驱动,并点击"配置"按钮。

| 。GPRS_DIAL 雇性                                                                                                    | <u>?</u> × |
|----------------------------------------------------------------------------------------------------|------------|
| 常规   选项   安全   网络   高级                                                                                                    |            |
| 连接使用 ( <u>T):</u>                                                                                                    |            |
| < 🛛 🖉 调制解调器 - 标准 33600 bps 调制解调器 🔼 🎴                                                                                                    | ĵ (        |
| □ ● 過制解调器 - Agere Systems AC 97 Modem                                                                                                    | <b>1</b>   |
|                                                                                                    |            |
| 反 所有设备呼叫相同号码 ① (配置 @)                                                                                                    |            |
| 一曲话号码                                                                                                    |            |
| 区名(1) 由注音的(1)                                                                                                    |            |
| ▲ 5 @ 5 * 5 @ 5 * 5 * |            |
| 国家 (地区)代码 (G):                                                                                                    | -          |
| x x                                                                                                    |            |
| □ 使用拨号规则(S) 粉是规则(R)                                                                                                    |            |
|                                                                                                    |            |
| └ 注接后在通知区域显示图标(\)                                                                                                    |            |
|                                                                                                    |            |
|                                                                                                    | 以消         |
|                                                                                                    |            |

26、选择最高速度为 115200,并且"启用硬件流控制"处于未选中状态,并选择"确定"。

| 调制解调器配置                   | <u>?×</u> |
|---------------------------|-----------|
| 标准 33600 bps 调制解调器 (COM1) |           |
|                           |           |
| 最高速度(bps)(M): 115200      | -         |
| 调制解调器协议 (2)               | <b>v</b>  |
| 一硬件功能                     |           |
| □ 启用硬件流控制 (8)             |           |
| □ 启用调制解调器错误控制 (A)         |           |
| □ 启用调制解调器压缩 (2)           |           |
|                           |           |
| □ 显示终端窗口 (S)              |           |
| □ 启用调制解调器扬声器 ①)           |           |
| ( 确:                      | とう 取消     |
|                           |           |
|                           |           |

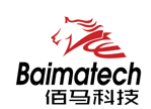

27、返回到拨号连接程序属性页面,选择"确定"。

| 。GPRS_DIAL 雇性                                                              | <u>?</u> × |
|----------------------------------------------------------------------------|------------|
| 常规   选项   安全   网络   高级                                                     |            |
| 连接使用 (1):                                                                  | 15         |
| 🗹 🍣 调制解调器 - 标准 33600 bps 调制解调器 🔼 🎓                                         |            |
| □ ● 週制解调器 - Agere Systems AC 97 Modem<br>□ ▲ 调制解调器 - CDMA上网调制调解器(COM5) ↓ ↓ | 1          |
|                                                                            | -          |
| 反 所有设备呼叫相同号码 (L) 配置 (L)                                                    |            |
|                                                                            | - II       |
| 区号(E): 电话号码(P):                                                            |            |
| *99***1# 备用号码(图)                                                           |            |
| 国家(地区)代码(G):                                                               |            |
| ×                                                                          |            |
| □ 使用拨号规则(S) 拔号规则(B)                                                        |            |
|                                                                            |            |
| ▶ 连接后在通知区域显示图标 (₩)                                                         |            |
|                                                                            |            |
| 确定 取消                                                                      | <u>ا ا</u> |

28、至此,完成了拨号程序的安装和配置,点击"拨号"按钮开始拨号。

| IAL                                                   | <u> </u> |
|-------------------------------------------------------|----------|
|                                                       |          |
|                                                       |          |
|                                                       |          |
| 日 <b>戸保存用户名和密码(3</b><br>党(20)<br>使用此计算机的人( <u>A</u> ) | D:       |
|                                                       |          |

29、拨号完成后在桌面右下角会显示连接成功的图标 🧾,表明拨号成功。

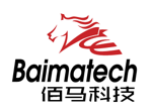

## 4 短信测试

BMM232 支持中英文短信收发,为便于客户开发应用程序,我们提供短信收发的动态 链接库,所有接收和发送短信,以及状态检测的操作均封装在动态库中,用户只需通过 API 调用相关的操作即可,为便于测试设备的短信收发功能,我们提供测试程序,下面介 绍测试 MODEM 短信功能的步骤。

- 1. 通过串口线正确连接 BM232 与测试 PC,并给设备上电。
- 2. 运行:佰马 BMM232-V2.2。

| 参数设置<br>串口: COM1 ▼ 波特率: 115200 ▼ 开加 | 停止     清空     索引值:     查询 |
|-------------------------------------|---------------------------|
| 接收区                                 | ▲<br>▲<br>▲               |
|                                     | •                         |
| 发送区                                 |                           |
| 欢迎使用厦门佰马科技有限公司的BMM232系列MODEM.       |                           |
|                                     | *                         |
| 接收端号码: 15306929016 发送               |                           |

 选择正确的串口号,波特率选择 115200,并点击"开始"按钮。点击"开始"按钮 后将进行设备初始化,初始化成功后会在输出栏给出"启动成功"的提示信息,只 有启动成功以后才能进行短信的收发。

| 参数设置<br>串口: COM11 ▼ 波特率: 115200 ▼ 开始  | 停止 清空 索引值: 查询         |
|---------------------------------------|-----------------------|
|                                       | \$ <u>出</u> 样<br>启动成功 |
|                                       |                       |
|                                       |                       |
|                                       |                       |
| ~ ☆洋区                                 |                       |
| 欢迎使用厦门佰马科技有限公司的BMM232系列MODEM.         |                       |
|                                       |                       |
|                                       |                       |
| · · · · · · · · · · · · · · · · · · · |                       |
|                                       |                       |

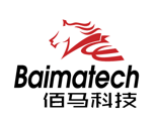

 在"接收端号码"输入框内输入接收测试短信的号码,在发送区输入需要发送的短 信内容,并点击"发送"按钮,发送结果显示在输出栏中。

| 接收区                             | 輸出栏<br>启动成功<br>发往15306929016的短信发送成功,内容:欢迎使用厦门<br>佰马科技有限公司的BMM232系列MODEM |
|---------------------------------|-------------------------------------------------------------------------|
| ★<br>发送区                        |                                                                         |
| 饮迎使用厦门佰马科技有限公司的BMM232系列MODEM. * |                                                                         |
| ~                               |                                                                         |

5. 通过其他终端给 MODEM 发送短消息,短信测试工具会在接收区显示接收到的短信 内容。

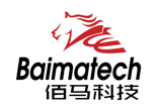

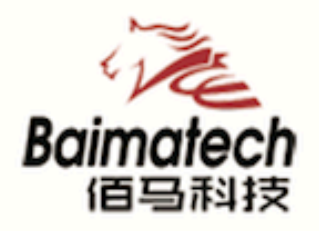

## Industrial IoT

#### 厦门佰马科技有限公司

Web: www.baimatech.com Tel: 0592-2061730 Mail: market@baimatech.com Add.: 厦门市体育路43号华夏工业中心3号楼7层

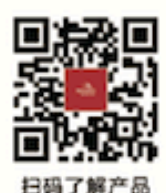

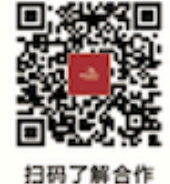

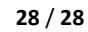